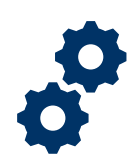

## Purpose

This Job Aid is to guide claims processors on how to access, create, and edit the automated VA Form 20-0999, *Higher-Level Review Return.* 

### Audience

Claims processors using the VA Form 20-0999 to create a Duty to Assist Error (DTA) or Difference of Opinion (DoO) based on a higher-level review (HLR) determination.

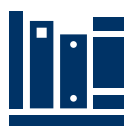

### References

Automated VA Form 20-0999 Platform

### Instructions

Users can create a new automated VA Form 20-0999, or they can edit a previously submitted VA Form 20-0999. Follow these steps for each scenario:

## Creating a new VA Form 20-0999

Log-in to dashboard using your PIV: Automated VA Form 20-0999 Platform

1. The "Create a New Higher-Level Review" page will surface with a search bar.

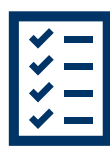

- Image: Contract of the second second seco
- 2. Navigate to the "Search" page to initially update the "Update User Profile."

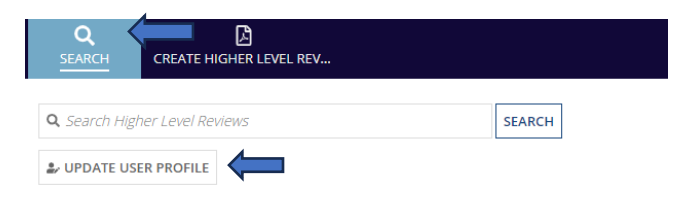

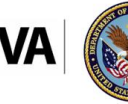

- 3. Click on the "Update User Profile" icon to update users' appropriate "Office/Station ID" (example: 397) and update the "Reviewer ID" to the users' current LAN-ID (example: VBAWASJDoe). Once the appropriate updates are made, click "Submit."
  - a. This is a one-time initial update (unless user changes station/location).
  - b. The information will populate on the finalized VA Form 20-0999 in the VBMS eFolder.

| SEARCH CREATE HIGHER LEVEL REV | ۵۵ 🚳          |
|--------------------------------|---------------|
| Update User Profile            |               |
| Office / Station ID            | Reviewer's ID |
| 397                            | VBAWASIRod    |
| CANCEL                         | SUDMIT        |

4. Navigate back to the "Create Higher Level Review" page and input the Benefit Claim ID (BCID) and select "Search."

| <b>Q</b><br>SEARCH | CREATE HIGHER LEVEL REV   |
|--------------------|---------------------------|
| Create             | a New Higher Level Review |
| Search VBMS Fo     | A 030 Claim ID            |

5. The following screen will populate with specific contention level information:

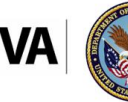

| CREATE HIGHER LEVEL REV                                                                                             |                                  |                                                                                                    |                            |          |  |
|----------------------------------------------------------------------------------------------------|----------------------------------|----------------------------------------------------------------------------------------------------|----------------------------|----------|--|
| Create a New Higher Level Review                                                                                    |                                  |                                                                                                    |                            |          |  |
| Claim ID         105540844           Veteran Ptcpnt ID         7919114           Claimant Ptcpnt ID         7919114 | Claim Type<br>Veteran First Name | JASON                                                                                                    | Veteran Last Name ANTONICH |          |  |
| Contention                                                                                                    | Date Of Decision Notice          | Options                                                                                                    | Action Selection           | Comments |  |
| Service connection for migraine is denied.                                                                          | mm/ödijjjj                       | Private Medical Records                                                                                                    |                            |          |  |
| Service connection for traumatic brain injury (TBI) (also claimed as                                                | mm/ddjyyy                        | Private Medical Records    Federal Medical Records     Other Medical Records    Other Records    Examination     Medical Opinion |                            |          |  |
| Service connection for memory loss is denied.                                                                       | mm/ddiyyyy 👹                     | Private Medical Records    Pederal Medical Records     Other Medical Records    Other Records    Examination     Medical Opinion |                            |          |  |
| Service connection for neck degenerative arthritis is denied.                                                       | mm/ddjyyy                        | Private Medical Records    Pederal Medical Records     Other Medical Records    Other Records    Examination     Medical Opinion |                            |          |  |
| The previous denial of service connection for sleep apnea (now clai                                                 | mm/ddiyyyy 🛍                     | Private Medical Records    Pederal Medical Records     Other Medical Records    Other Records    Examination     Medical Opinion |                            |          |  |
| O Add New Contention                                                                                                |                                  |                                                                                                    |                            |          |  |
| RESET                                                                                                    |                                  |                                                                                                    |                            |          |  |

- 6. The following steps will be completed on the main screen above:
  - a. Verify the following for accuracy:
    - Claim ID
    - Veteran or claimant first and last name
    - All contentions from the Claim ID are present
  - b. Delete any contentions that will not be addressed on the VA Form 20-0999 by selecting the **red** trash can icon on the righthand side.
  - c. Edit the text in the "Contention" column as necessary.

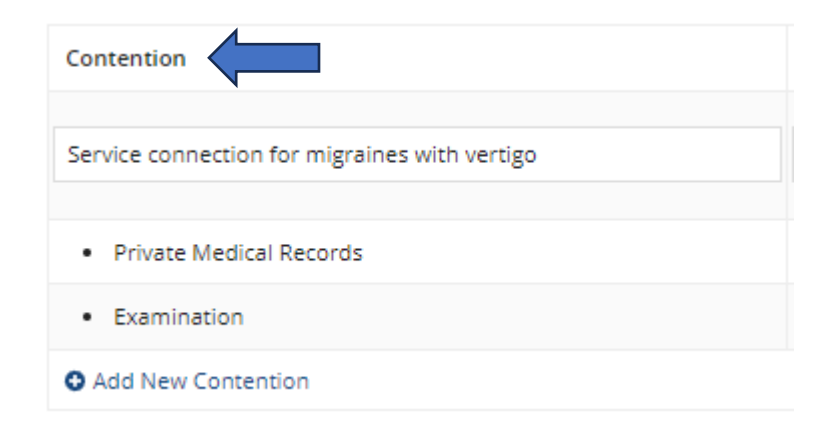

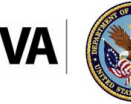

d. Enter the applicable date in the "Date of Decision Notice" column.

| Date Of Decision Notice |          |
|-------------------------|----------|
| 01/01/2024              | <b>#</b> |
|                         |          |
|                         |          |

e. Select each required development option per contention (multiple options can be selected at once) in the "Options" column.

| Options                                                                                                    |  |
|----------------------------------------------------------------------------------------------------|--|
| <ul> <li>Private Medical Records</li> <li>Federal Medical Records</li> <li>Other Medical Records</li> <li>Other Records</li> <li>Examination</li> <li>Medical Opinion</li> </ul> |  |
| ODTA ○DOO ○Other                                                                                                    |  |
| ODTA ODOO Other                                                                                                    |  |

- Each selected development option will surface under the applicable contention in the "Contention" column.
- Select DTA, DoO, or Other in the "Options" column for each development option associated to the contention.
- ii. Examination and/or Medical Opinions:
  - Select the applicable DBQ(s) and/or Medical Opinion(s) from the dropdown list (multiple can be selected).

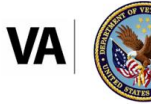

| Action Selection                                               |    |
|----------------------------------------------------------------|----|
|                                                                |    |
|                                                                |    |
| DBQ ENT Ear (Including Vestibular and Infectious), DBQ NEU 😮 🗸 |    |
| Enter necessary comments in the "Comment column.               | s" |
| Comments                                                       |    |
|                                                                |    |
| Needs PMRS from Dr. Smith (RE- 4142/4142a received 6/1/2024)   |    |
| Insert any guidance/notes here                                 |    |

#### iii. Records:

- Enter necessary comments in the "Comments" column.

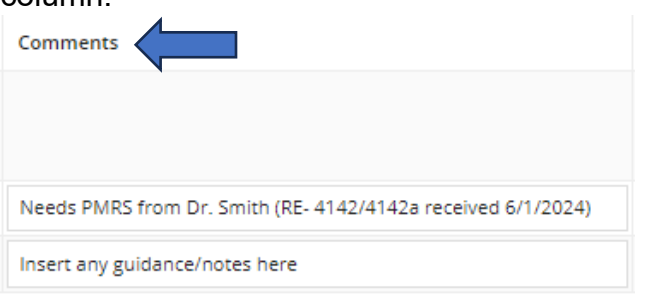

7. After all contentions and applicable development actions are added, select "Preview PDF" in the lower right-hand side.

| aim ID 105640344<br>tteran Ptspint ID 2919114<br>almant Ptspint ID 2919114 | Claim Type<br>Veteran First Nam | e jason                                                                                         | Veteren Last Name ARTORICH                                       |                                                             |
|----------------------------------------------------------------------------|---------------------------------|-------------------------------------------------------------------------------------------------|------------------------------------------------------------------|-------------------------------------------------------------|
| Iontention                                                                 | Date Of Decision Notice         | Options                                                                                         | Action Selection                                                 | Comments                                                    |
| ervice connection for migraines with vertigo                               | 01/01/2024                      | Private Medical Records     Other Medical Records     Other Medical Records     Medical Opinion |                                                                  |                                                             |
| Private Medical Records                                                    |                                 | ODTA 000 0ther                                                                                  |                                                                  | Needs PMRS from Dr. Smith (RE-4142/4142a received 6/1/2024) |
| Exemination                                                                |                                 | O DTA () DOD () Other                                                                           | DBQ ENT Ear (Including Vestibular and Infectious), DBQ NEU - O • | Insert any guidance/notes here                              |
| Add New Contention                                                         |                                 |                                                                                                 |                                                                  |                                                             |

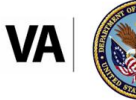

8. Review generated PDF for accuracy (the generated PDF can also be saved locally).

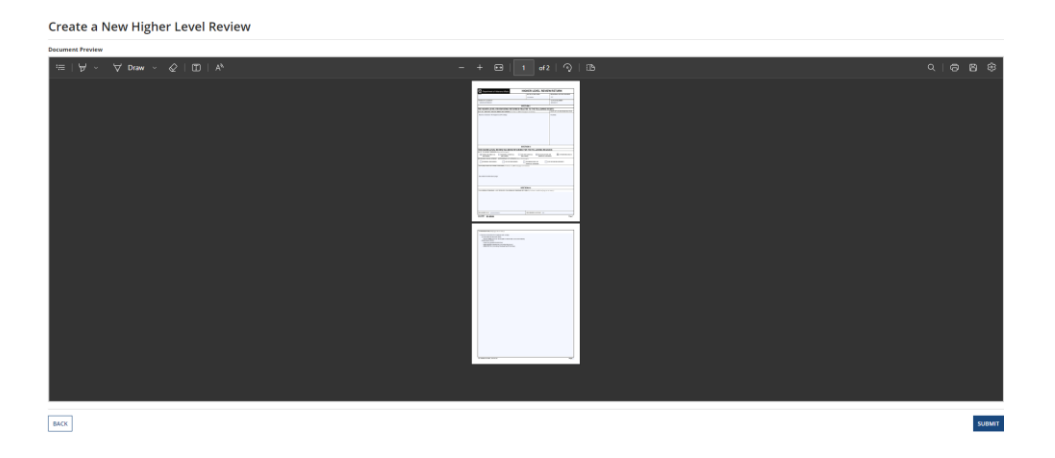

- a. If everything on the form is accurate, select "Submit" and go to step 9.
- b. If changes are required, select "Back," and repeat previous steps. *Edits made within the preview screen will not save, they must be updated on the main screen and not in preview mode.*
- 9. Review the VBMS eFolder to validate the VA Form 20-0999 is uploaded and is accurate.

| 100050150150                                                                                                    |                                                                                                    | CONTINUATION (Add pages at necessary)                                                                                                    |
|----------------------------------------------------------------------------------------------------|----------------------------------------------------------------------------------------------------|----------------------------------------------------------------------------------------------------|
| Department of Veterans Affairs HIGHER-LEV                                                                                                    | EL REVIEW RETURN                                                                                                    | 1. Service connection for low back candition .                                                                                                    |
| POA DATE OF RET                                                                                                    | URN: REGIONAL OFFICE NUMBER                                                                                                    | Federal Medical Records (DTA)     SetSe and for any instant of any instant to former Median and all anyon of the design of the design of             |
| 064 - NATIONAL ASSOC. OF COUNTY VETERANS SERVICE OFFICEF 4/30/2024                                                                                                    | 317                                                                                                    | <ul> <li>- FIGURE TO PROVIDE THE PROVIDENCE AND A PROVIDENCE AND A PRO</li></ul> |
| NAME OF CLAMANT                                                                                                    | VA ELE NUMBER                                                                                                    | - Examination (DTA)                                                                                                    |
| NICHAEL DUDASH                                                                                                    | 279043280                                                                                                    | Request examination once STRs are received     Republic Republic Repub            |
|                                                                                                    | 1.1040400                                                                                                    | - OBD MUSC Back (Invescelaribar spins)                                                                                                    |
| SECTION I                                                                                                    |                                                                                                    | Please request direct medical opinion regarding current back complaints and the duties in service relating to heavy lifting                                                                                                    |
| THE HIGHER-LEVEL REVIEW BEING RETURNED RELATES TO THE F                                                                                                    | OLLOWING ISSUES:                                                                                                    | Direct service consection                                                                                                    |
| LIST ALL SPECIFIC ISSUES BEING RETURNED (Continue on additional page as necessary)                                                                                                    | DATE OF VA DECISION NOTICE                                                                                                    | 2. Service connection for mesk condition.                                                                                                    |
| Service convection for low back condition .                                                                                                    | 2/23/2924                                                                                                    | Preserva revolutio (u1/h)     PRES request for resorve records was incorrect as it was to Army vs Marines, request all reserve records from USMC (PRES RV1) to get a                                                                                                    |
| Service connection for reck condition.                                                                                                    | 2/23/2024                                                                                                    | records from USMC to include STRs                                                                                                    |
| Service connection for traumatic brain injury .                                                                                                    | 2/23/2024                                                                                                    | 3. Service connection for traumatic brain injury.                                                                                                    |
| Service connection PTSD claimed asMental Health                                                                                                    | 2/23/2024                                                                                                    | Federal Metical Records (0TA)                                                                                                    |
|                                                                                                    |                                                                                                    | records from USMC to induce STRs.                                                                                                    |
|                                                                                                    |                                                                                                    | Examination (DTA)                                                                                                    |
|                                                                                                    |                                                                                                    | - after STRs received then request examination                                                                                                    |
|                                                                                                    |                                                                                                    | DBQ NEURO Initial Evaluation of TBI                                                                                                    |
|                                                                                                    |                                                                                                    | <ul> <li>Another up you (UTA)         <ul> <li>International control is previous incident instability patients bit in the based by follow waiting. After measurements research please examination of the second second se</li></ul></li></ul>   |
|                                                                                                    |                                                                                                    | and ask control if current disability/residuals of TBI are due to the indicated incident in service.                                                                                                    |
|                                                                                                    |                                                                                                    | Direct service connection                                                                                                    |
|                                                                                                    |                                                                                                    | <ol> <li>Service connection PTSD claimed asMental Health</li> </ol>                                                                                                    |
|                                                                                                    |                                                                                                    | Federal Medical Records (UTA)                                                                                                    |
|                                                                                                    |                                                                                                    | Examples marine density montos va neo neguesi mare auve                                                                                                    |
| SECTION II                                                                                                    |                                                                                                    | DBQ PSYCH PTSD Initial                                                                                                    |
| THE HIGHER-LEVEL REVIEW HAS BEEN RETURNED FOR THE FOLL                                                                                                    | OWING REASONS:                                                                                                    |                                                                                                    |
| DUTY TO ASSIST ERRORS (Select all that apply)                                                                                                    |                                                                                                    |                                                                                                    |
| RECORDS RECORDS RECORDS RECORDS                                                                                                    | EXAMINATION OR OTHER RECORDS<br>MEDICAL OPINION                                                                                                    |                                                                                                    |
| REQUIRED DEVELOPMENT - DIFFERENCE OF OPINION (Select all that anoth)                                                                                                    |                                                                                                    |                                                                                                    |
|                                                                                                    |                                                                                                    |                                                                                                    |
|                                                                                                    |                                                                                                    | 1                                                                                                    |
| FEDERAL RECORDS OTHER RECORDS EXAMINATION MEDICAL OPINI                                                                                                    | OR OTHER DEVELOPMENT                                                                                                    |                                                                                                    |
| FEDERAL RECORDS OTHER RECORDS EXAMINATION<br>REDICAL OPIN<br>EXPLANATION FOR ITEMS CHECKED (Continue or additional page as recessary)                                                                                                    | OR OTHER DEVELOPMENT                                                                                                    |                                                                                                    |
| FEDERAL RECORDS     OTHER RECORDS     EXAMINATION     EXPLANATION FOR ITEMS CHECKED (Continue on additional page as recoracy)                                                                                                    | OR OTHER DEVELOPMENT                                                                                                    | -                                                                                                    |
| EDERAL RECORDS     OTHER RECORDS     EDAMINITION     MEDICAL OFIN     EXPLANATION FOR ITEMS CHEORED (Creating or additional page at records)                                                                                                    | OR OTHER DEVELOPMENT                                                                                                    |                                                                                                    |
| FEDERAL RECORDS     OTHER RECORDS     MEDICAL OPN     EXPLANATION FOR ITEMS OFEDEED (Continue or additional page as recorrecy)  See attached attendus page                                                                                                    | DR OTHER DEVELOPMENT                                                                                                    |                                                                                                    |
| FORDRAL RECORDS     OTHER RECORDS     CAMENTON     CONTROL OPEN     CONTROL OPEN     CONTROL OPEN     CONTROL     CONTROL     CONTROL     CONTROL     CONTROL     CONTROL     CONTROL      CONTROL  | OR OTHER DEVELOPMENT                                                                                                    |                                                                                                    |
| PECKAL RECORDS     OTHER RECORDS     DOMENTION     DOMENTION     DO | OR OTHER DEVELOPMENT                                                                                                    |                                                                                                    |
| PECENI, RECORDS     OTHER RECORDS     DAMARTIN     DAMARTIN     DEFAULTION FOR THEM CHECKED EXtense of address/pgr of memory      See attached attachen page                                                                                                    | ON OTHER DEVELOPMENT                                                                                                    |                                                                                                    |
| PERAN RECORDS     OneRAICORD     OneRAICORD     DOWNNITCH     MEDICA ONE     MEDICA ONE     MEDICA ONE     MEDICA ONE     MEDICA ONE     MEDICA ONE     MEDICA ONE     MEDICA ONE     MEDICA ONE     MEDICA     MEDICA  | OR OTHER DEVELOPMENT                                                                                                    |                                                                                                    |
| PERANA RECORDS     OneRA RECORDS     OneRA RECORDS     OneRA RECORDS     OneRA RECORDS     OneRA RECORD      OneRA RECORD      ONERA RECORD      ONERA RECORD      ONERA  | DR OTHER OEVELOPMENT                                                                                                    |                                                                                                    |
| PERANA RECORDS     One RARCORDS     One RARCORDS     DOWNARD     DOWNARD  | DN OTHER DEVELOPMENT                                                                                                    |                                                                                                    |
| PERANA RECORDS     OneRA RECORDS     OneRA RECORDS     ONERA RECORDS     ONERA  | DR ON OTHER DEVELOPMENT                                                                                                    |                                                                                                    |
| PERENA RECORDS     OPER MECCINE     OPER MECCINE     DEDUCTION     DEDUCTION     DEDUCTION     DEDUCTION     DEDUCTION     DEDUCTION     DEDUCTION     DEDUCTION     DEDUCTION     DEUCTION     IN     PROVINSE PROVINCE PROVINCE PROVINCE PROVINCE     DEUCTION                                                                                                    | on on-en obvelorment                                                                                                    |                                                                                                    |
| PERAN RECORD     OneR RECORD     OneR RECORD     ONER RECORD     ONER REC | 20 OF OF OUR OWNER                                                                                                    |                                                                                                    |
| PERANA RECORDS     OneR RECORDS     OneR RECORDS     ONER RECORDS     ONER RECORDS     | on Chen CoveLonent                                                                                                    |                                                                                                    |
| PEERAL RECORDS     Ones RECORDS     Ones RECORDS     Ones RECORDS     DEDUCTOR     DEDUCTOR | on Content Development                                                                                                    |                                                                                                    |
| PERAN RECORDS     OneR RECORDS     OneR RECORDS     ONER RECORDS     ONER RECORDS      | on Constantion of the R Constantion of the R Consta |                                                                                                    |
| PERANA RECORDS     OneR RECORDS     OneR RECORDS     OneR RECORDS     OneR RECORDS     OneR RECORDS     OneR RECORDS     OneR RECORD      OneR RECORDS     OneR RECORDS     ONER RECORDS     ONER RECORDS     | on Content DoveLoneenT                                                                                                    |                                                                                                    |
|                                                                                                    | 20 CHER DUELOPLENT                                                                                                    |                                                                                                    |

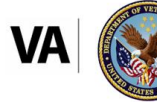

### Editing a Previously Submitted VA Form 20-0999

- 1. Login to dashboard using your PIV: <u>Automated VA Form 20-0999</u> <u>Platform</u>
- 2. Select "Search" in the top left of the blue banner.

| Q<br>SEARCH | a                    |               |                 |                    |                   |
|-------------|----------------------|---------------|-----------------|--------------------|-------------------|
| Q. Search H | ligher Level Reviews | SEARCH        |                 |                    |                   |
| 1           | OAR ID               | VBMS Claim ID | Veteran File ID | Veteran First Name | Veteran Last Name |
|             | 174                  | 105640844     | 623303311       | JASON              | ANTONICH          |
|             | 173                  | 108023796     | 571870364       | JOSE               | MALDONADO         |

3. Input the Benefit Claim ID (BCID), SSN, or file number into the "Search Higher Level Reviews" search bar.

| CREATE HIGHER                  | LEVEL REV     |                 |                    |                   |
|--------------------------------|---------------|-----------------|--------------------|-------------------|
| Q. Search Higher Level Reviews | SEARCH        |                 |                    |                   |
| 4 OAR II                       | VBMS Claim ID | Veteran File ID | Veteran First Name | Veteran Last Name |
| 17                             | 105640844     | 623303311       | JASON              | ANTONICH          |
| 17                             | 108023796     | 571870364       | JOSE               | MALDONADO         |

4. To access the previous submission, select the number in the "OAR ID" column.

| Q EARCH CREATE HIGHER LE       | VEL REV       |                 |                    |                   |
|--------------------------------|---------------|-----------------|--------------------|-------------------|
| Q. Search Higher Level Reviews | SEARCH        |                 |                    |                   |
| I OAR ID                       | VBMS Claim ID | Veteran File ID | Veteran First Name | Veteran Last Name |
| 174                            | 105640844     | 623303311       | JASON              | ANTONICH          |
| 173                            | 108023796     | 571870364       | JOSE               | MALDONADO         |

- 5. The previously generated VA Form 20-0999 will surface for review.
- 6. Select "Edit" in the top right-hand side.

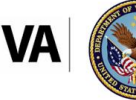

| OAR ID: 174 Has Been UPLOADED For Claim ID: 1056 | 640844                                                                                                    |                                                                                           |                       |                      |
|--------------------------------------------------|----------------------------------------------------------------------------------------------------|-------------------------------------------------------------------------------------------|-----------------------|----------------------|
| te2fd86e-3053-4c23-a22b-771a696ed62d             |                                                                                                    |                                                                                           |                       |                      |
| \approx   ∀ ~ ∀ Draw ~ &   □□   A <sup>b</sup>   |                                                                                                    |                                                                                           |                       | 9   <del>9</del>   8 |
|                                                  | Experiment of history Mony<br>in an analysis of the second second s | HIGHER-LEVEL RE                                                                           | NEW RETURN            | ĺ                    |
|                                                  | THE MINUED I EVEL DEVIEW LAS BEEN                                                                                                    | SECTION II                                                                                | 10000                 |                      |
|                                                  | DUTY TO ASSIST EMPORES (show of the apple)                                                                                                    | L OTHER MEDICAL EXAMPLA                                                                   | ICON OR OTHER RECORDS |                      |
|                                                  | RECURED DEVELOPMENT - DIFFERENCE OF OPIN<br>PEDERAL RECORDS OF OTHER RECO                                                                                                    | CON (Solidar and Alexandre apple)<br>CORDS DEALER AND AND AND AND AND AND AND AND AND AND | OTHER DEVELOPMENT     |                      |
|                                                  | sar une over row IEBE CHECKED (Casino or al                                                                                                    | annan jugi a turkarji                                                                     |                       |                      |

7. Make necessary edits in the contention screen.

| there in a constant of the second second sec | 08/23/2023 | Private Medical Records     Federal Medical Records     Other Records     Other Records |                                            |      |                                                           |
|----------------------------------------------------------------------------------------------------|------------|-----------------------------------------------------------------------------------------|--------------------------------------------|------|-----------------------------------------------------------|
| Exemination                                                                                                    |            |                                                                                         |                                            |      |                                                           |
| Examination                                                                                                    |            | Examination 💽 Medical Opinion                                                           |                                            |      |                                                           |
|                                                                                                    |            | O DTA. O DOO O Ceher                                                                    | DBQ Medical Opinion, DBQ PSYCH PTSD Review | ۰۰   |                                                           |
| Medical Opinion                                                                                                    |            | O DTA O DOD O Cther                                                                     | Other                                      | ۰- 0 | Exeminer is this veteran's memory loss at least as likely |
| kdd New Contention                                                                                                    |            |                                                                                         |                                            |      |                                                           |
|                                                                                                    |            |                                                                                         |                                            |      |                                                           |

8. Select "Preview PDF" in the lower right-hand side.

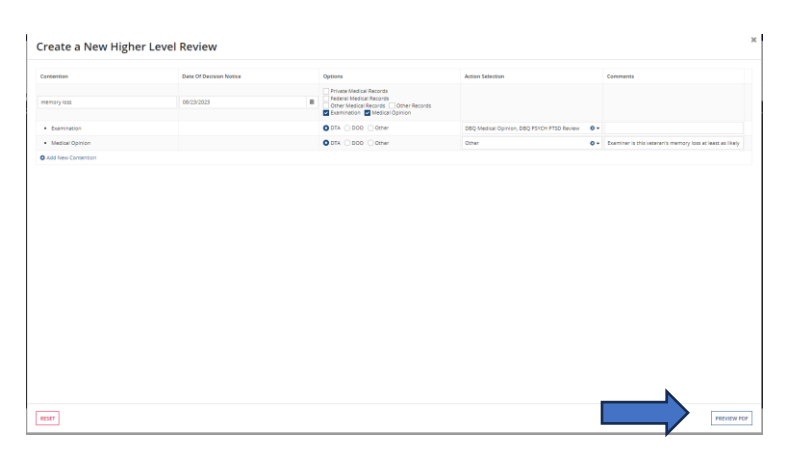

9. Review generated PDF for accuracy (the generated PDF can also be saved locally).

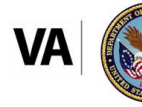

| $\forall$ Draw $\sim$ $\&$   $\square$   $A^h$          |                                                                                                    |                              |   |  |
|---------------------------------------------------------|----------------------------------------------------------------------------------------------------|------------------------------|---|--|
|                                                         |                                                                                                    |                              |   |  |
| Department of Vete                                      | HIGHER-LEV                                                                                                    | EL REVIEW RETURN             |   |  |
| POA                                                     | DATE OF RETU                                                                                                    | RN REGIONAL OFFICE NUMBER    |   |  |
|                                                         | 6/13/2024                                                                                                    | 101                          |   |  |
| NAME OF CLABANT                                         | -                                                                                                    | VA PILE NUMBER               |   |  |
| JABON ANTONICH                                          | RECTION I                                                                                                    | 623003311                    |   |  |
| THE HIGHERA EVEL BES                                    | SECTION 1                                                                                                    | LLOWING ISSUES:              | - |  |
| LIST ALL SPECIFIC ISSUES BE                             | NG RETURNED (Continue on additional page as memory)                                                                                                    | DATE OF VA DECISION NOTICE   |   |  |
| memoryloss                                              |                                                                                                    | 8/23/2023                    |   |  |
|                                                         | SECTION II                                                                                                    |                              | _ |  |
| THE HIGHER-LEVEL REV                                    | NEW HAS BEEN RETURNED FOR THE FOLLO                                                                                                    | WING REASONS:                |   |  |
| DUTY TO ASSIST ERRORS (IN<br>PRIVATE NEDICAL<br>RECORDS | Int off therapy(s)  PEDERAL MEDICAL  RECORDS  PEDERAL MEDICAL  RECORDS  PEDERAL  PEDERAL  PED | EXAMINATION OR OTHER RECORDS |   |  |
| FEDERAL RECORDS                                         | OTHER RECORDS EXAMINATION OF                                                                                                    | OTHER DEVELOPMENT            |   |  |
| C                                                       | MEDICAL OPINIC                                                                                                    | N                            |   |  |
| EXPLANATION FOR ITEMS OF                                | ECRED (Continue on additional page as recentary)                                                                                                    |                              |   |  |
| See attached addendum page                              |                                                                                                    |                              |   |  |

- a. If everything on the form is accurate, select "Submit" and go to step 10.
- b. If changes are required, select "Back," and repeat previous steps. *Edits made within the preview screen will not save, they must be updated on the main screen and not in preview mode.*
- 10. Review the VBMS eFolder to validate the VA Form 20-0999 is uploaded and is accurate.
  - a. If a VA Form 20-0999 is resubmitted, the claims processor is responsible for eFolder management. Automation <u>will not</u> manage, replace, or delete previously uploaded VA Form 20-0999s.

### **Important Reminders**

Õ

Ensure users search by Benefit Claim ID (BCID) number when creating the initial VA Form 20-0999 and not claim number to avoid unwarranted error messages when searching.

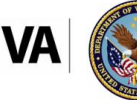

### **Other Resources**

M21-5, Chapter 5 - Higher-Level Review Procedures (va.gov)

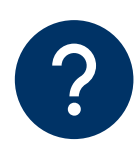

### Questions

Discuss any questions on this Job Aid locally with peers, experts, quality staff, and/or management. Management may route any questions requiring OAR assistance to <u>OARADMIN.VBAWAS@va.gov</u>.

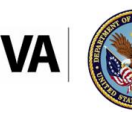

U.S. Department of Veterans Affairs Veterans Benefits Administration Office of Administrative Review

Last Updated: October 2024